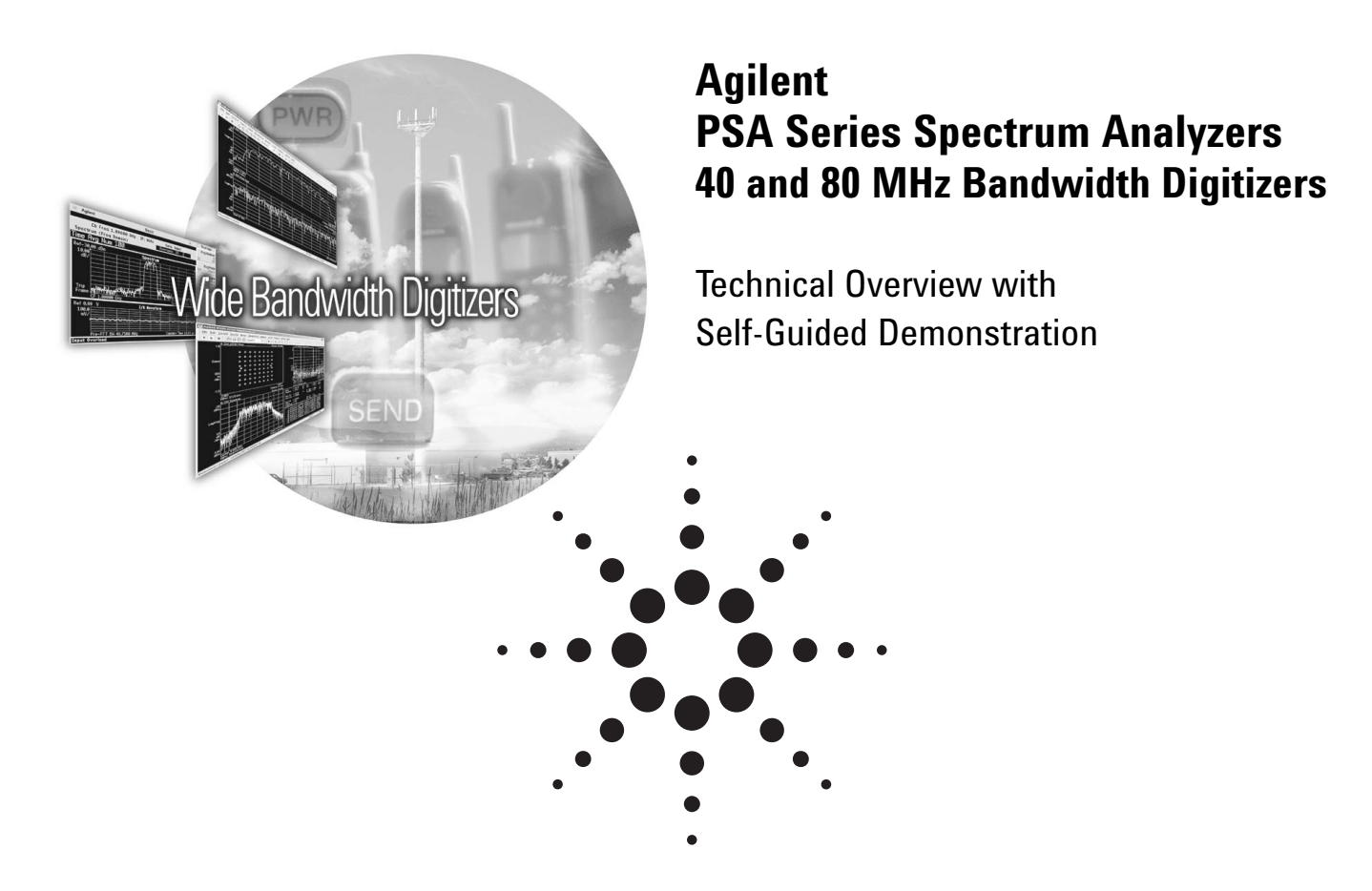

- 40 MHz Bandwidth Digitizer, Option 140
- 80 MHz Bandwidth Digitizer, Option 122
- Switchable µW Preselector Bypass, Option 123

## Industry's First Spectrum Analyzer with a 14 Bit, 80 MHz Bandwidth Digitizer

The PSA Series, Agilent Technologies' highest performing spectrum analyzers, set a new standard in data acquisition. Options 140 and 122 offer wide bandwidth measurements up to 80 MHz with excellent dynamic range using Agilent's advanced digital IF technology. The result is digital I/Q conversion of complex widebandwidth signals. Options 140 and 122 add a separate IF path, to provide an industry leading 200 MHz 14 bit digitizer with 40 or 80 MHz of analysis bandwidth and 78 dB of distortionfree dynamic range. Real-time calibration ensures optimum IF phase and amplitude flatness.

Option 123 allows the microwave preselector to be bypassed, for improved performance above 3 GHz.

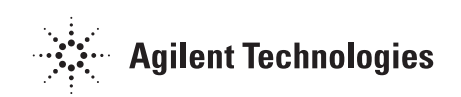

## **Evaluate Your Broadband Designs With 40 and 80 MHz Bandwidth Digitizers**

Analyze designs requiring measurement of wide bandwidth signals with high dynamic range and low levels of EVM.

Commercial and military communications are placing greater demands on data rates. Greater data rates translate to wider bandwidths. The PSA meets those needs with 40 and 80 MHz bandwidth digitizers, Options 140 and 122.

Extra bandwidth alone is not enough to analyze today's broadband signals; they demand the performance of low residual EVM, including excellent amplitude and phase flatness, plus high dynamic range.

These measurements may include:

- Satellite communications with 72 MHz of bandwidth
- Analysis of pulse Doppler and chirp radar signals
- WiMAX 802.16d (OFDM) and 802.16e (OFDMA) with bandwidths up to 28 MHz
- WLAN requiring very low residual EVM analysis tools for fast data rate signal analysis up to 40 MHz bandwidth
- Multi-carrier power amplifiers requiring wide bandwidths (>60 MHz) and high dynamic range to perform predistortion and 3rd order intermodulation distortion measurements

# 40 and 80 MHz BW digitizer features

Agilent's PSA with its 200 Msample/ sec<sup>1</sup>, 14 bit digitizer and advanced digital IF technology captures and preserves the instantaneous phase and amplitude relationships on broadband signals with up to 80 MHz analysis bandwidth while providing 78 dB of distortion-free and 76 dB of image-free dynamic range.

Powerful on-board DSP hides the complexity of digitization and provides more useful and accurate I/Q data.

- Low residual EVM of 0.3 to 2% through extensive "real time" internal magnitude and phase corrections provides fully calibrated and accurate demodulation data for analysis in applications with critical EVM requirements.
- Fully image-protected IF minimizes confusion between desired and image signals. Image suppression is typically 68 to 82 dBc.
- Decimation with arbitrary resampling provides almost infinitely variable sample rates and analysis bandwidths from 10 Hz to 40 or 80 MHz to reduce the data analysis load or improve digitizer performance.

- Selectable channel filters with variable alpha and bandwidth enable over-sampling your signal and still allow for removal of unwanted signals or noise.
- The triggering suite includes external trigger for syncing with external clocks, periodic/frame trigger for vector averaging, pretrigger for recording and playback, plus a video trigger for triggering on the IF envelope.
- Exceptionally fast vector hardware averaging with built-in periodic trigger can lower the noise floor up to 30 dB to uncover spurs and harmonics. Minimal repetitive trigger uncertainty (as low as ±1.5 ns) combined with contiguously sampled data blocks removes the dead time between periods to enhance measurement speed.
- 128 Msamples (512 MB) of deep memory capture with record and playback capabilities to closely examine transient events or signal anomalies that may otherwise go unnoticed.

Effective sample rate – Agilent's 40/80 MHz digitizers utilize two 100 MHz ADC's operating in tandem.

# In-depth modulation analysis of the I/Q data

- Perform modulation analysis using either the PSA Option 241 Flexible Digital Modulation Analysis Measurement Personality or Agilent's 89601A Vector Signal Analysis software in combination with the 40 or 80 MHz BW Digitizer options.
- Take advantage of these powerful tools for both pre- and post-demodulation analysis of broad-band signals.

# Additional capabilities to support your wide bandwidth needs

- Optional microwave (MW) preselector bypass provides improved bandwidth, phase and amplitude flatness and stability for measurements above 3 GHz (Option 123).
- When bypassing the MW preselector is not desirable, or improved flatness is required beyond the internal alignments, or when you want to include an external device in the calibration path, an external calibration wizard employing an external source is available through Agilent 89601A VSA or PSA Option 235 software.

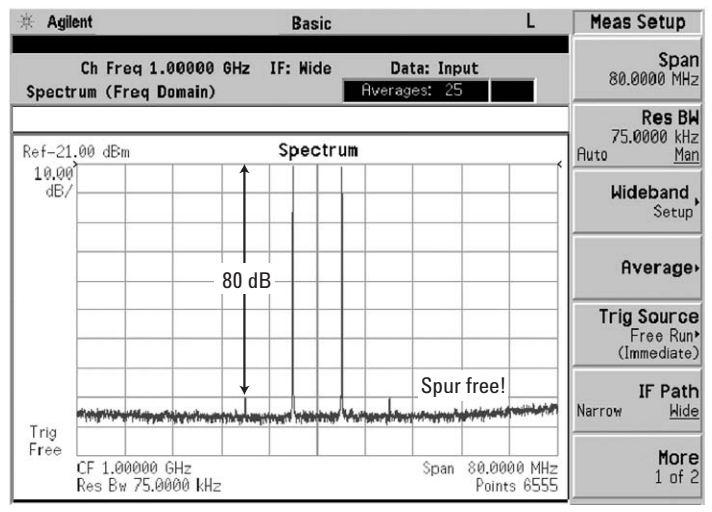

Figure 1: 80 MHz BW digitizer two tone intermodulation distortion.

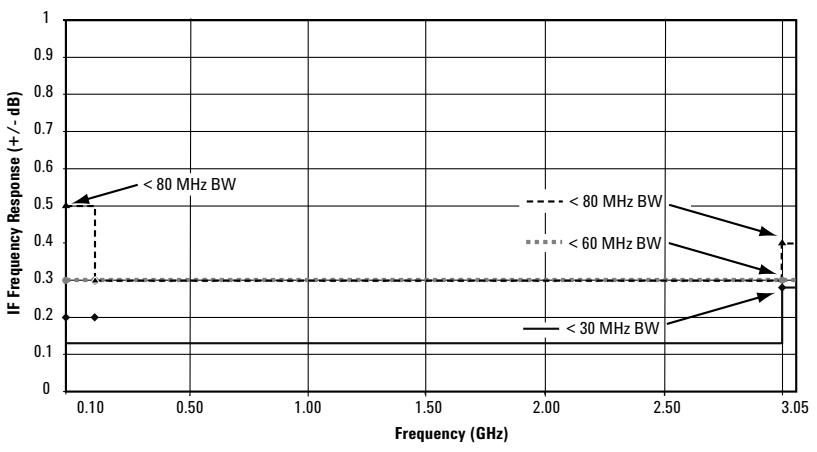

Figure 2: 40/80 MHz BW digitizers typical IF frequency response < 3 GHz.

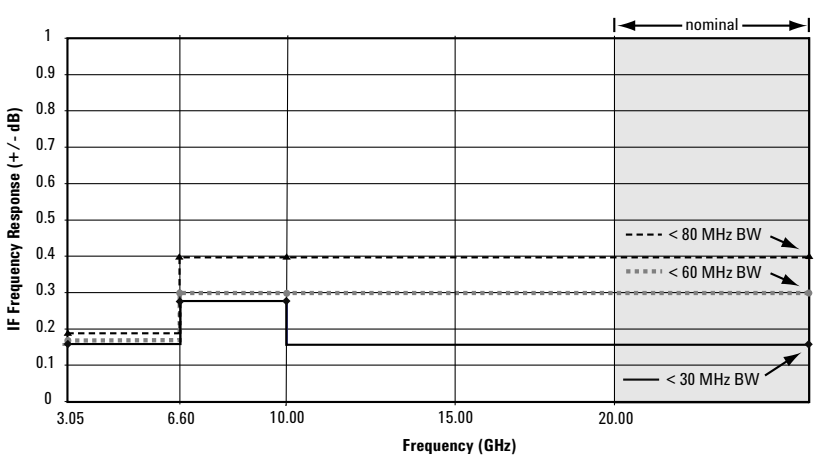

Figure 3: 40/80 MHz BW digitizers typical IF frequency response > 3 GHz (with Option 123).

## **Example Measurements and Demonstrations**

#### **Demonstration preparation**

All demonstrations use the PSA E4443A, E4445A or E4440A spectrum analyzers and the E4438C ESG vector signal generator. Keystrokes surrounded by [] indicate front-panel hard keys. Keystrokes surrounded by {} indicate soft keys on display.

The listed options are required for the ESG and PSA in order to perform these demonstrations.

To configure these instruments, connect the ESG's RF output to the PSA RF input with a 50  $\Omega$  Type "N" cable. Connect the event 1 out of the ESG to external trigger in on the PSA front panel. Connect the 10 MHz time base out of the PSA to the ESG. Switch the PSA 10 MHz Out on by pressing [System], {Reference} and {10 MHz Out On}.

### 80 MHz bandwidth digitizer (Option 122) demonstrations

Spectrum measurement (page 5) Waveform measurement (page 5) Fast hardware averaging (page 7) Wideband channel filtering (page 9) Internal flexible digital modulation analysis with Option 241 (page 10) External modulation analysis with 89601A VSA software (page 11) Switchable microwave preselector bypass (Option 123) (page 12)

| Product type | Model number           | Required options                                                                                                    |
|--------------|------------------------|----------------------------------------------------------------------------------------------------|
| ESG          | E4438C                 | 503 or 504 or 506; 602 or 602 baseband<br>generator, 400 W-CDMA                                                                               |
| PSA          | E4440A, E4443A, E4445A | 122 80 MHz bandwidth digitizer<br>123 Switchable MW preselector bypass<br>241 Flexible digital modulation analysis<br>measurement personality |

#### Spectrum and waveform measurements demonstration

| Instructions                                                               | Keystrokes                                                                                                    |
|----------------------------------------------------------------------------|----------------------------------------------------------------------------------------------------|
| ESG setup: 4 carrier W-CDMA signal                                         | [Preset] [Frequency 1GHz] {Amplitude -30 dBm}<br>[Mode] {W-CDMA} {Arb W-CDMA} [Mode]<br>{W-CDMA}{Arb W-CDMA} {Multicarrier On}<br>{W-CDMA Select} {4 Carriers} {W-CDMA On}<br>[RF On] [Mod On] |
| <b>PSA setup:</b> Basic mode, spectrum measurement,<br>10 MHz BW digitizer | [Preset] [Frequency 1 GHz] [Mode] {Basic}<br>[Measure] {Spectrum} [View/Trace] {Spectrum}<br>[Zoom] [Meas Setup] {Res BW 50 kHz}<br>{IF Path Narrow} [Amplitude] {Ref Value -32 dBm}           |
| PSA: Spectrum measurement, 80 MHz BW digitizer                             | [Meas Setup] {IF Path Wide}                                                                                                    |
| ESG: Single carrier W-CDMA signal                                          | [Mode] {W-CDMA} {Arb W-CDMA}<br>{Multicarrier Off}                                                                                                    |
| PSA: Waveform measurement, 80 MHz BW digitizer                             | [Measure] {Waveform}<br>[Meas Setup] {IF Path Wide} {IF BW 80 MHz}                                                                                                    |
| PSA: Ι/Ω measurement with markers,<br>80 MHz digitizer                     | [View/Trace] {I/Q Waveform}<br>[Meas Setup] {Meas Time 2 us}<br>[Amplitude] {Scale/Div 4 mV}<br>[Marker] {Normal} {Trace} {I/Q Waveform}                                                       |

## **Spectrum and Waveform Measurements**

The standard 10 MHz BW digitizer and the optional 40/80 MHz BW digitizers can be accessed from the front panel through the basic mode. Measurements made in the basic mode capture complex vector time domain data from the RF signal contained within the selected digitizer span/BW at the analyzer's fixed-tuned center frequency.

Within the basic mode, frequency domain, time domain and I/Q measurements are available as initial analytical tools.

The spectrum measurement provides a display of power versus frequency with current (yellow trace) and average (blue trace) data. In addition, an I/Q waveform is provided for the 40/80 MHz BW digitizers.

Observe the display of the 4-carrier W-CDMA signal using the 10 MHz BW digitizer (Fig. 4) compared to the 80 MHz BW digitizer (Fig. 5). The 10 MHz BW digitizer captures two of the four carriers while the 80 MHz BW digitizer captures all four carriers plus potential 2nd and 3rd order intermodulation distortion.

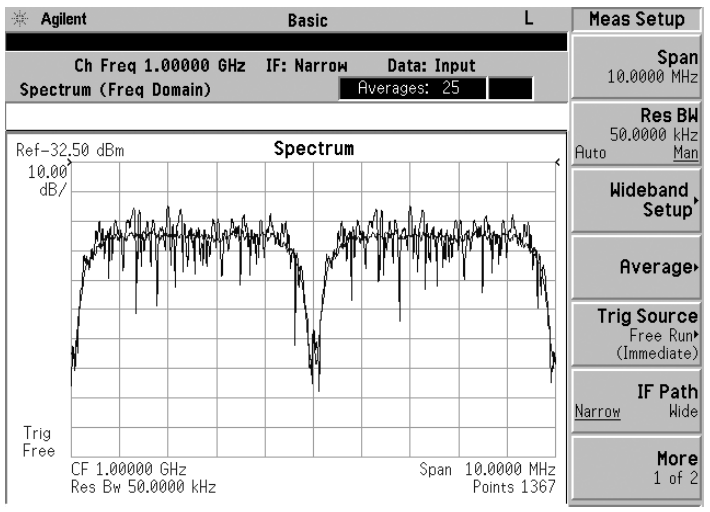

Figure 4: 10 MHz bandwidth digitizer (spectrum measurement).

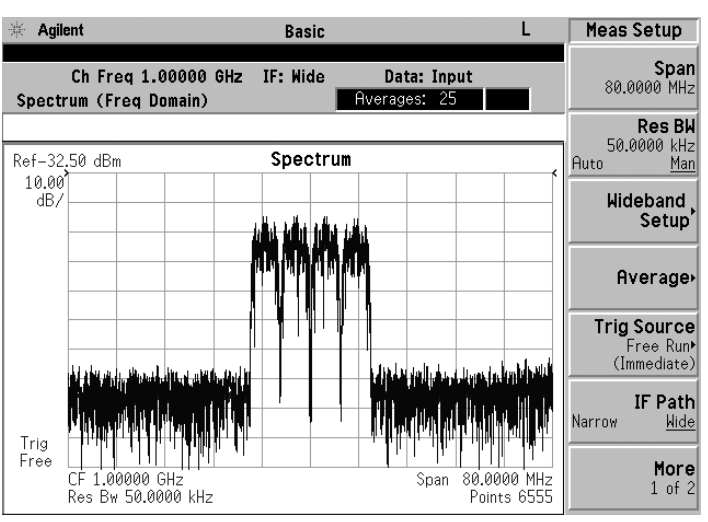

Figure 5: 80 MHz bandwidth digitizer (spectrum measurement).

The waveform measurement provides a display of power versus time with metrics for mean and peak-to-mean power shown in the text window (Fig. 6). Waveform mode is used primarily for transferring complex I/Q data to external analysis software such as the Agilent 89601A Vector Signal Analyzer software.

The I/Q measurement provides a display of voltage versus time for the I and Q waveforms (Fig.7). Markers are available to measure the individual values of I and Q.

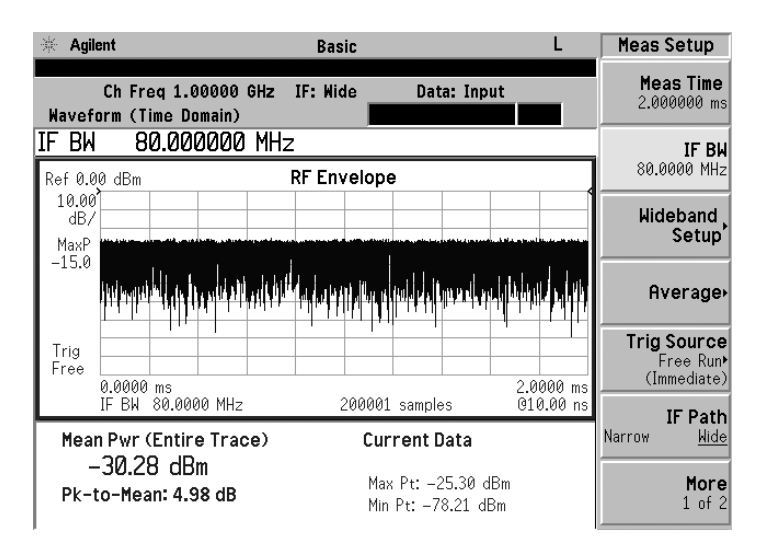

Figure 6: Time domain display (waveform measurement).

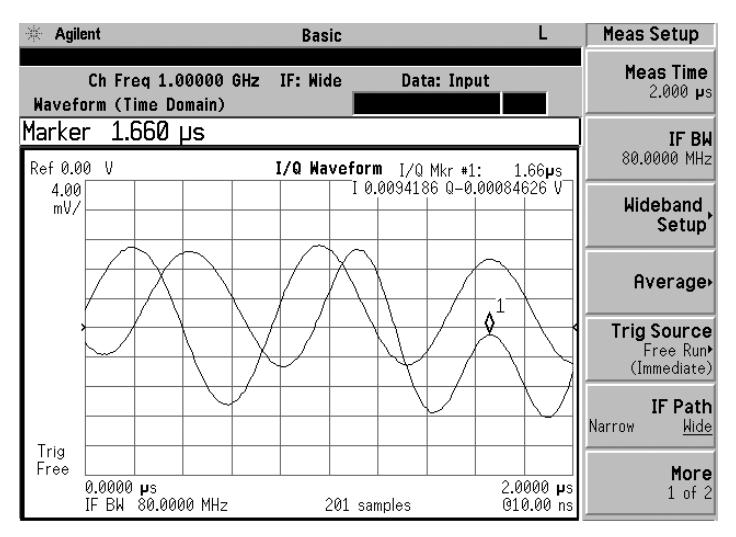

Figure 7: I/Q display (waveform measurement).

## Fast Hardware Averaging for Noise Reduction

Options 140 and 122 have the ability to decrease the effective noise density using vector time averaging. The noise reduction is accomplished using very accurate and stable periodic triggering. Get greater than 30 dB noise reduction, allowing for noise density reduction of more than 30 dB. The time bases of the source generating the test signal and the PSA must be tied together. Averaging is done real-time in DSP hardware 10 to several hundred times faster compared to other methods.

With the noise greatly reduced, you can view side bands spectral regrowth and other repetitive signals previously hidden in the noise.

The signal to be tested must be repetitive and the repetition rate must be known. In the demonstration the repetition rate is 10 ms. To determine the repetition rate of a signal, divide the sample rate by the number of points used to generate the signal in the arbitrary waveform generator.

#### Fast hardware averaging demonstration

| Instructions                                                                                              | Keystrokes                                                                                                    |
|----------------------------------------------------------------------------------------------------|----------------------------------------------------------------------------------------------------|
| Connect the 10 MHz time base out to the<br>ESG 10 MHz in and switch the PSA 10 MHz<br>time base out to on | [System] {Reference} {10 MHz Out On}                                                                                           |
| ESG setup: W-CDMA signal                                                                                  | [Frequency 1 GHz] [Amplitude –20 dBm] [Mode]<br>{W-CDMA} {Arb W-CDMA}{W-CDMA 0n}<br>[RF 0n] [Mod 0n]                           |
| <b>PSA setup:</b> Basic mode, spectrum measurement,<br>80 MHz digitizer with 40 MHz span                  | [Preset] [Frequency 1 GHz] [Mode] {Basic}<br>[Measure] {Spectrum} [Meas Setup]<br>{IF Path Wide} {Res BW 50 kHz} [Span 40 MHz] |
| Trigger setup                                                                                             | [Meas Setup] {Trig Source} {Frame}                                                                                             |
| Frame period setup                                                                                        | [Trig] {Frame Timer} {Period 10 ms}<br>[Amplitude] {Ref Value -35 dBm}                                                         |
| Zoom in on the spectrum window:                                                                           | [View/Trace] {Spectrum} [Zoom]<br>[View/Trace] {Trace Display} {Current}                                                       |
| Average the trace 100 times to reduce<br>random noise by approximately 20 dB in less<br>than 2 seconds    | [Meas Setup] {Average} {Avg Number Off}<br>{Time Avg Num 100} [Enter]                                                          |

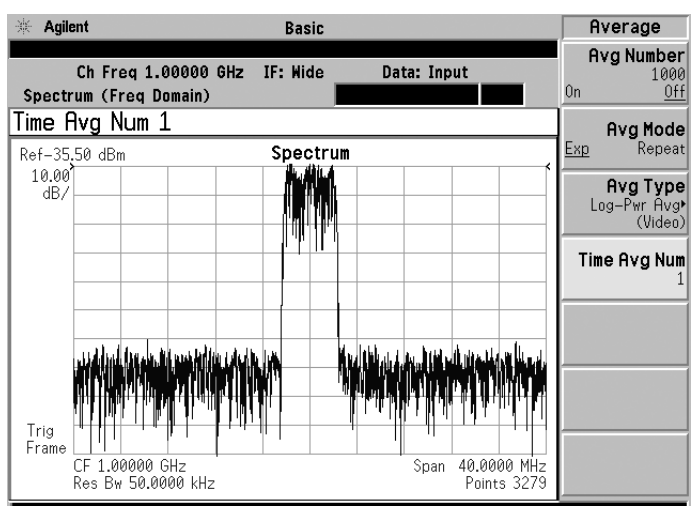

Figure 8: Noise density prior to fast hardware averaging.

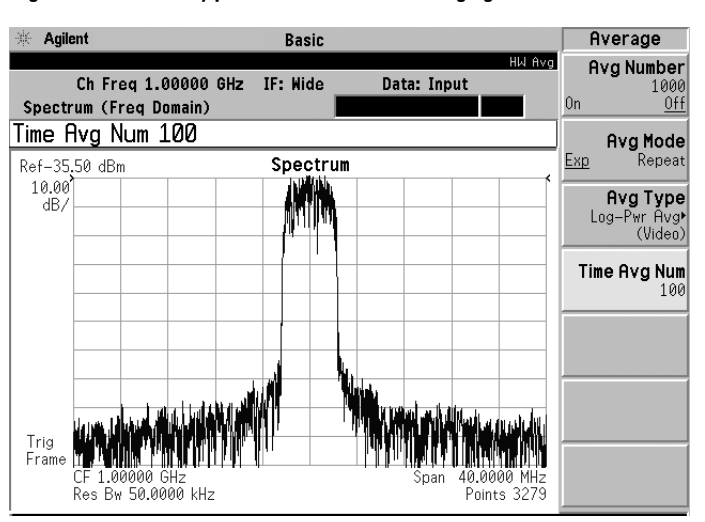

Figure 9: Noise density reduction after 100 fast hardware averages.

## **Deep Memory Capture**

This feature allows the user to view 128 Msamples of captured data on the display before transferring the data out of the PSA to analyze it using an external program for record and playback such as the 89601A Vector Signal Analyzer

#### Deep memory capture demonstration

| Instructions                                                                                                    | Keystrokes                                                                                                    |
|----------------------------------------------------------------------------------------------------|----------------------------------------------------------------------------------------------------|
| ESG setup: Frequency modulation                                                                                                    | [Preset] [Frequency 1 GHz] [Amplitude -30 dBm]<br>[FM] {FM On}{FM Dev 1 MHz} {FM Rate 10 kHz}<br>[RF On] [Mod On]                                                                                                    |
| <b>PSA setup:</b> Basic mode, spectrum measurement,<br>80 MHz BW digitizer                                                                                                    | [Preset] [Frequency 1 GHz] [Mode] {Basic}<br>[Measure] {Spectrum} [Meas Setup] {IF Path Wide}<br>{Span 40 MHz} {Average} {Avg Number Off}<br>[Amplitude] {Ref Value -20 dBm} [View/Trace]<br>{I/Q Waveform} [Amplitude] {Scale/Div 4 mV} |
| Capture FM signal into memory<br>(in this case 102.5 ms) Captured signal is in<br>the playback mode. Disconnect the input to the<br>PSA and the signal continues to be displayed | [Meas Control] {Fill Capture}                                                                                                    |
| Pause signal                                                                                                    | {Pause}                                                                                                    |
| Exit capture mode                                                                                                    | [Input/Output] {Data Source Input}                                                                                                    |

## Wideband Channel Filtering

In many instances, interfering signals or spurs are close to the signal of interest. However, it may be desirable to minimize the measurement impact of the interference, while maintaining the original measurement span, in order to over-sample the desired signal.

The PSA has a wideband channel filter available. The filter is adjustable about the center frequency, from full span to a fraction of full span. Choose from a wide range of filters including raised cosine, root raised cosine, Nyquist, root Nyquist, Gaussian, or no filter.

#### Wideband channel filtering demonstration

| Instructions                                                      | Keystrokes                                          |  |  |
|-------------------------------------------------------------------|-----------------------------------------------------|--|--|
| ESG setup:                                                        | [Preset] [Frequency] {1.0005} {GHz}                 |  |  |
| Set the center frequency and amplitude                            | [Amplitude] {-25} {dBm}                             |  |  |
| Configure a 2-carrier EDGE signal                                 | [Mode] {Custom} {Arb Waveform Generator}            |  |  |
|                                                                   | {Multicarrier On} {Multicarrier Define}             |  |  |
| Select EDGE as the modulation format                              | {Initialize Table} {Carrier Setup} {EDGE}           |  |  |
| Setup 2 carriers with 1 MHz spacing                               | {# of Carriers} {2} {Enter} {Freq Spacing} {1}      |  |  |
|                                                                   | {MHz} {Done} {Apply Multicarrier} [Return]          |  |  |
|                                                                   | {Digital Modulation On} [Mod On] [RF On]            |  |  |
| PSA setup: Setup Basic mode                                       | [Preset] [Mode] {Basic} [Meas Setup] {IF Path Wide} |  |  |
|                                                                   | [Meas Setup] {Span} {4 MHz}[Meas Setup]             |  |  |
|                                                                   | {Res BW} {15 kHz} [Amplitude] {Ref Value}           |  |  |
|                                                                   | {-25 dBm} [Amplitude] {Scale/Div} {15 dB}           |  |  |
| Adjust the I/Q Waveform display                                   | [View/Trace] {I/Q Waveform}                         |  |  |
|                                                                   | [Amplitude] {Scale/Div} {5 mV}                      |  |  |
| Configure the wideband filter                                     | [Meas Setup] {Wideband Setup}                       |  |  |
|                                                                   | {Wideband Filtering} {Filter Type} {Gaussian}       |  |  |
| Note the filtering of adjacent channel and impact on I/Q waveform | {Filter BW} {0.03} [Enter]                          |  |  |

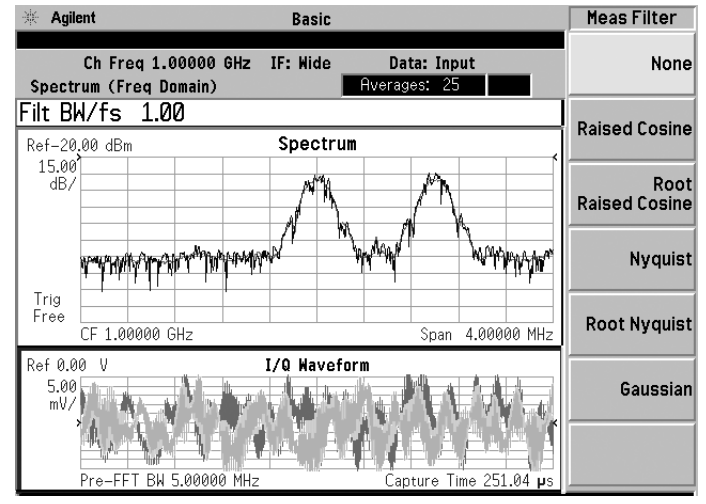

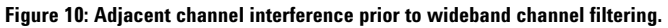

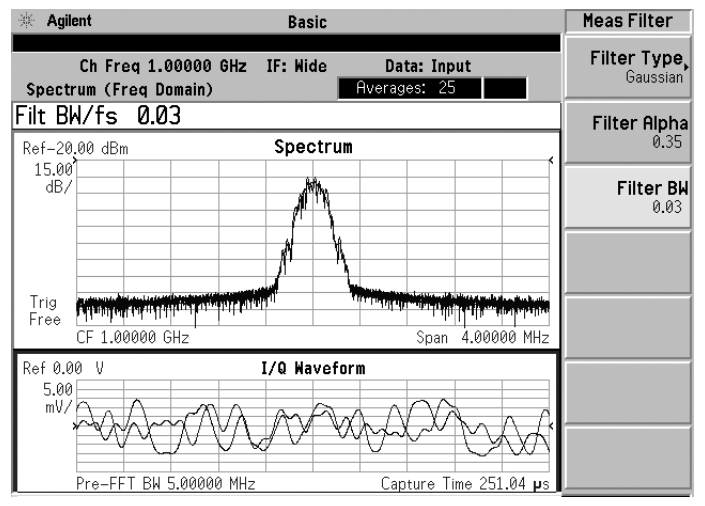

Figure 11: Adjacent channel interference removed after wideband channel filtering.

## Internal Flexible Digital Modulation Analysis with Option 241

Option 122 80 MHz bandwidth digitizer enables the analysis of digitally modulated signals with symbol rates in excess of 50 Msymbols/sec. This can be done within the PSA, using Option 241 Flexible Digital Modulation Analysis measurement personality, or externally with Agilent 89601A VSA software.

This demonstration shows a 16QAM signal with a symbol rate of 50 Msymbols/sec occupying over 70 MHz of bandwidth. Modulation analysis is first done using the internal flexible digital modulation analysis measurement personality, and later done using Agilent 89601A VSA software.

### Internal flexible digital modulation analysis with Option 241 demonstration

| Instructions                             | Keystrokes                                       |
|------------------------------------------|--------------------------------------------------|
| ESG setup: 16 QAM, 50 Msymbol/sec wide   | [Preset] [Frequency 1.2 GHz] [Amplitude -20 dBm] |
| bandwidth signal                         | [Mode] {Custom} {Real Time I/Q Baseband}         |
|                                          | {Modulation Type} {Select} {QAM} {16QAM}         |
|                                          | [Return] {Symbol Rate} {50 Msps}                 |
|                                          | [Return] {Custom On} [RF On] [Mod On]            |
| PSA setup: Demodulate and measure EVM on | [Preset] [Mode] {Digital Modulation} [Measure]   |
| 16 QAM, 50 Msps wide bandwidth signal    | {Modulation Analysis} [Frequency 1 GHz]          |
|                                          | [Meas Setup] {Demod} {Modulation Format}         |
|                                          | {More 1 of 4} {16QAM} {Alpha/BT 0.35}            |
|                                          | {Symbol Rate 50 MHz} {Meas Interval} {512}       |
|                                          | [Enter]                                          |

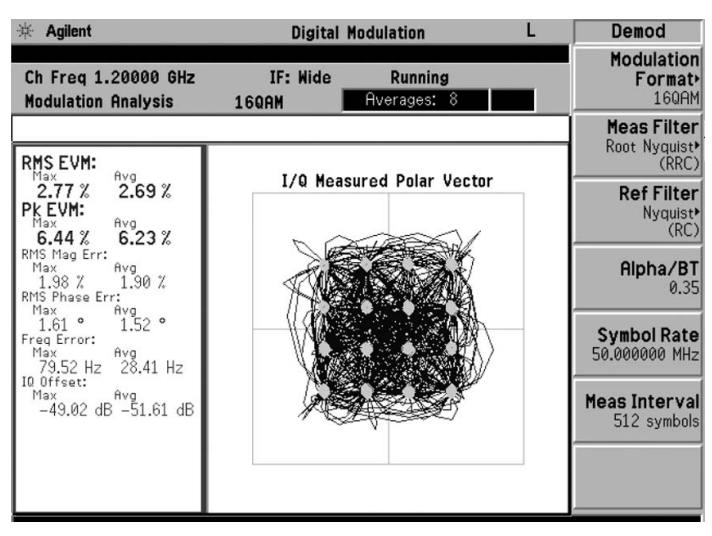

Figure 12: 160AM, 50 Msymbols/sec modulation showing less than 3% EVM with non-optimized source using Option 241 flexible digital modulation analysis.

## Modulation Analysis with 89601A VSA Software

Open the Agilent IO Libraries Configuration window (blue IO icon). In the window there are two columns: Available Interface Types and Configured Interfaces. Select an interface of VISA Type TCPIP and click "Configure". Click OK to close the Configured Interfaces area of the window. Next, highlight the configured TCPIP interface and select Edit VISA Config. Select Add Device in the window that appears and enter the IP address of your Configuration window.

Now start the 89600 Series software. If the hardware was not configured to link on startup, then click on Utilities->Hardware and select the PSA under the ADC1 tab. Now you are ready to capture I/Q data from the PSA.

PSA settings are controlled using 89601A software. If Option 122, 80 MHz bandwidth digitizer, is installed then the span is set to 80 MHz. Reduce the span to include the signal of interest but not the noise on either side.

The 89601A vector analyzer software is an extremely powerful tool for analyzing signal problems and uncovering their root cause.

Choose from a wide range of preset standards in cellular including 3G, wireless networking and video formats. The power is in the ability to analyze nonstandard formats. Select formats from QPSK to 256 QAM, bursted or nonbursted, at very high symbol rates. Use compensation to improve EVM. Analyze the compensation

filter to determine predistortion requirements

### Modulation analysis with Option 241 demonstration

| Instructions                                           | Keystrokes                                                                                                    |
|--------------------------------------------------------|----------------------------------------------------------------------------------------------------|
| ESG setup:                                             | •                                                                                                    |
| Setup four carrier W-CDMA signal.                      | [Mode] {Custom} {Arb waveform generator}<br>{Digital mod define} {Modulation type 16 QAM}<br>{Symbol Rate 50 MHz}                                                     |
| Set frequency of 1 GHz and amplitude of –10 dBm.       | [Amplitude –10 dBm] [Frequency 1 GHz]                                                                                                    |
| PSA setup:                                             |                                                                                                    |
| Setup the mode, frequency and the span.                | [Mode] {Basic} [Frequency 1 GHz] [Span 50 MHz]                                                                                                    |
| Initiating and setting up 89601A software              |                                                                                                    |
| Open up the VSA software.                              | Click on the VSA icon, once the two window display appears, change the range to –17 dBm                                                                               |
| Setup the VSA to view constellation, EMV and spectrum. | On the VSA software press measSetup,<br>Demodulator, Digital Demodulator                                                                                              |
|                                                        | Setup the properties by pressing Demod<br>Properties, Format 16 QAM, symbol rate 50 MHz<br>Then filter, measure, root raised; reference,<br>raised cosine; alpha 0.35 |
|                                                        | Go to four displays by pressing display dropdown<br>window and selecting Grid 2x2                                                                                     |

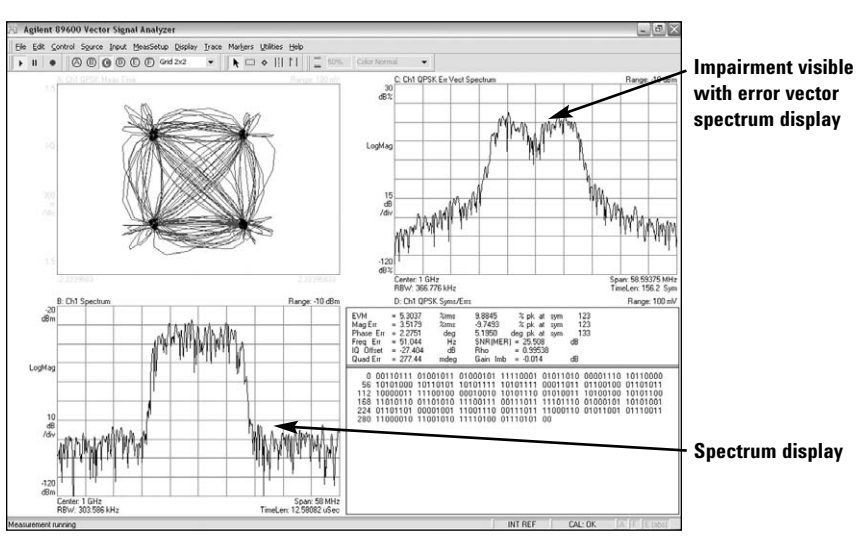

Figure 13: Impaired QPSK 15 MSymbols/Sec indicating 5.0% EVM.

## Wide Bandwidth Measurements Above 3 GHz

### Switched MW preselector bypass Option 123

The preselector is used to reject mixing images and prevent mixer overload.

However, microwave preselectors are not completely predictable. They are susceptible to bandwidth, thermal drift and changes in phase and amplitude flatness versus tune frequency. For optimum performance, it is recommended that the preselector be bypassed for operation above 3 GHz. Option 123 gives the operator the choice of bypassing the preselector. To switch the microwave preselector on or off, press [Input/output] and {microwave preselector on/off}

### PSA wide band calibration wizard, Option 235

The PSA has a microwave preselector employed for frequencies above 3.05 GHz. Preselectors add magnitude and phase errors into the measurements. These errors can be calibrated out using an external calibration wizard and an external source.

In addition, the calibration wizard can be used to calibrate out errors caused by external devices such as amplifiers attached to the input of the PSA.

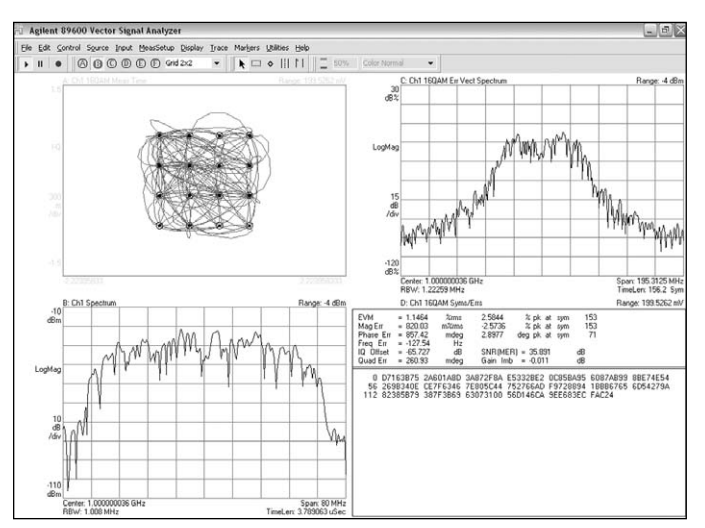

Figure 14: 160AM 50 mSymbols/Sec example showing 1.1% EVM with optimized ESG sourced corrected with Signal Studio Toolkit<sup>1</sup>.

<sup>1.</sup> EVM will be approximately 4.5% without ESG source optimization.

## PSA Series Option 140/122 Key Specifications<sup>1</sup>

### 40/80 MHz bandwidth digitizer specifications

The following specifications apply to the listed PSA models, when using basic mode, and "Wide  $\ensuremath{\mathsf{IF}}$ " is selected.

| Frequency range               |                            |
|-------------------------------|----------------------------|
|                               |                            |
| E4440A                        |                            |
| E4445A                        | 10 MHz to 13.2 GHz         |
| E4440A                        | 10 MHz to 26.5 GHz         |
| Maximum analysis bandwidth    |                            |
| Option 140                    | 40 MHz <sup>2</sup>        |
| Option 122                    | 80 MHz <sup>2</sup>        |
| ADC resolution                | 14 bits                    |
| Third order intermodulation   | -78 dBc (typical)          |
| distortion                    |                            |
| Residual EVM                  | < 1% (nominal)             |
| IF flatness (magnitude/phase) | ± 0.13 dB / 1.2° (typical) |
| Capture memory                | 128 Msamples (512 MB)      |

### Absolute amplitude accuracy

| At 50 MHz                           |                          |                     |
|-------------------------------------|--------------------------|---------------------|
| 20 to 30 °C                         | ± 0.30 dB                |                     |
| 0 to 55 °C                          | ± 0.42 dB                |                     |
| Input coupling                      | AC only                  |                     |
| RF frequency response               |                          |                     |
| Relative to 50 MHz, measured at cer | nter span, 10 dB input a | atten               |
|                                     | Span ≤ 36 MHz            | Span > 36 MHz       |
| 50 MHz to 3 GHz, 20 to 30 °C        | ± 0.52 dB                | ± 0.51 dB           |
|                                     | (± 0.22 dB typical)      | (± 0.11 dB typical) |
| 50 MHz to 3 GHz, 0 to 55 °C         | ± 0.71 dB                | ± 0.64 dB           |
| With MW preselector (Option 123) of | n                        |                     |
| 3.05 to 6.6 GHz                     | ± 0.4 dB typical         |                     |
| 6.6 to 13.2 GHz                     | ± 1.2 dB typical         |                     |
| 13.2 to 19.2 GHz                    | ± 0.7 dB typical         |                     |
| 19.2 to 26.5 GHz                    | ± 2.0 dB typical         |                     |
| With MW preselector (Option 123) of | off                      |                     |
| 3.05 to 6.6 GHz                     | ± 0.15 dB typical        | ± 0.7 dB typical    |
| 6.6 to 13.2 GHz                     | ± 0.25 dB typical        | ± 0.9 dB typical    |
| 13.2 to 19.2 GHz                    | ± 0.5 dB typical         | ± 0.9 dB typical    |
| 19.2 to 26.5 GHz                    | ± 0.8 dB typical         | ± 1.0 dB typical    |
|                                     |                          |                     |

1. See PSA Series spectrum analyzers data sheet for more specification details (Literature number 5980-1284E).

<sup>2.</sup> Option 123 switchable microwave preselector bypass is required for maximum analysis bandwidth above center frequencies of 3 GHz.

## PSA Series Key Specifications<sup>1</sup>

### IF frequency response

| Frequency (GHz) | Span          | Option 123 |                                      |
|-----------------|---------------|------------|--------------------------------------|
| ≤ 3.00          | $\leq$ 30 MHz | n/a        | $\pm$ 0.47 dB, $\pm$ 0.13 dB typical |
| 3.00 to 3.05    | $\leq$ 30 MHz | n/a        | $\pm$ 0.57 dB, $\pm$ 0.28 dB typical |
| ≤ 3.00          | $\leq$ 60 MHz | n/a        | $\pm$ 0.65 dB, $\pm$ 0.30 dB typical |
| 3.00 to 3.05    | $\leq$ 60 MHz | n/a        | $\pm$ 0.73 dB, $\pm$ 0.30 dB typical |
| 0.100 to 3.00   | ≤ 80 MHz      | n/a        | $\pm$ 0.73 dB, $\pm$ 0.30 dB typical |
| 3.00 to 3.05    | ≤80 MHz       | n/a        | $\pm$ 0.93 dB, $\pm$ 0.40 dB typical |
| 3.05 to 6.6     | $\leq$ 30 MHz | off        | ± 1.1 dB nominal                     |
| 6.6 to 26.5     | $\leq$ 30 MHz | off        | ± 1.3 dB nominal                     |
| 3.05 to 6.6     | ≤ 30 MHz      | on         | $\pm$ 0.40 dB, $\pm$ 0.16 dB typical |
| 6.6 to 10       | ≤ 30 MHz      | on         | ± 0.58 dB, ± 0.28 dB typical         |
| 10 to 26.5      | $\leq$ 30 MHz | on         | $\pm$ 0.56 dB, $\pm$ 0.16 dB typical |
| 3.05 to 6.6     | ≤60 MHz       | on         | ± 0.43 dB, ± 0.17 dB typical         |
| 6.6 to 26.5     | ≤60 MHz       | on         | ± 0.96 dB, ± 0.30 dB typical         |
| 3.05 to 6.6     | ≤80 MHz       | on         | $\pm$ 0.63 dB, $\pm$ 0.19 dB typical |
| 6.6 to 26.5     | ≤ 80 MHz      | on         | $\pm$ 1.13 dB, $\pm$ 0.40 dB typical |

### IF phase linearity Relative to mean phase linearity

| Frequency (GHz) | Span          | Option 123 |                 |
|-----------------|---------------|------------|-----------------|
| ≤ 3.05          | ≤ 30 MHz      | n/a        | ± 1.2° typical  |
| ≤ 0.3           | $\leq$ 60 MHz | n/a        | ± 3.2° typical  |
| 0.3 to 3.05     | $\leq$ 60 MHz | n/a        | ± 2.5° typical  |
| < 0.3           | ≤80 MHz       | n/a        | ± 10.0° typical |
| 0.3 to 3.05     | ≤80 MHz       | n/a        | ± 7.0° typical  |
| 3.05 to 6       | $\leq$ 20 MHz | off        | ± 7.0° nominal  |
| 6 to 20         | $\leq$ 30 MHz | off        | ± 10.0° nominal |
| 3.05 to 26.5    | $\leq$ 30 MHz | on         | ± 0.8° typical  |
| 3.05 to 26.5    | $\leq$ 60 MHz | on         | ± 1.2° typical  |
| 3.05 to 26.5    | ≤ 80 MHz      | on         | ± 2.5° typical  |

### Third order intermodulation distortion

Two tones of equal magnitude, 0 dB IF gain

| Frequency     | Span      | Tone   | level |                                          |
|---------------|-----------|--------|-------|------------------------------------------|
| <u>(</u> GHz) | (MHz)     | (dBfs) | (dBm) |                                          |
| ≤ 3.05        | $\leq 30$ | -9     | -25   | –75 dBc, –80 dBc typical                 |
| $\leq 3.05$   | $\leq 60$ | -9     | -25   | –74 dBc, –78 dBc typical                 |
| $\leq 3.05$   | ≤ 80      | -9     | -25   | –78 dBc nominal                          |
| $\leq 3.05$   | $\leq 30$ | -6     | -22   | –72 dBc, –77 dBc typical (+16.5 dBm TOI) |
| $\leq 3.05$   | $\leq 60$ | -6     | -22   | –70 dBc, –74 dBc nominal                 |
| $\leq 3.05$   | ≤ 80      | -6     | -22   | –74 dBc nominal                          |
| > 3.05        | $\leq 30$ | -6     | -22   | –68 dBc nominal                          |
| > 3.05        | ≤ 30      | -6     | -22   | –70 dBc nominal (Option 123 on)          |

<sup>1.</sup> See PSA Series spectrum analyzers data sheet for more specification details (Literature number 5980-1284E).

## PSA Series Key Specifications<sup>1</sup>

– continued

### EVM

EVM measurement floor for an 802.11g OFDM signal, using 89601A software equalization, channel estimation and data EQ.

| 2.4 GHz | 0.35% (nominal) |
|---------|-----------------|
|         |                 |

| 6.0 GHz |  | 0.5 | 6%  | (non | nnal) |
|---------|--|-----|-----|------|-------|
|         |  | ~ - | 00/ | ,    |       |
|         |  |     |     |      |       |

 ${\rm EVM}$  measurement floor for a 62.5 Msymbol/sec QPSK signal, non-equalized, with 80 MHz occupied bandwidth

|                 | Options                  | 1DS, B7J Option 1DS (r | nominal) No options |
|-----------------|--------------------------|------------------------|---------------------|
| 750 MI          | Hz 2.2%                  | 1.5%                   | 1.1%                |
| 2.5 GH          | z 2.1%                   | 2.2%                   | 2.0%                |
| Microwave prese | elector Off <sup>2</sup> |                        |                     |
| 3.05 GHz        |                          | 1.6% (nominal)         |                     |
| 7.5 GHz         |                          | 1.9% (nominal)         |                     |
| 10 GHz          |                          | 1.5% (nominal)         |                     |
| 12.5 GHz        |                          | 1.5% (nominal)         |                     |
| 18 GHz          |                          | 1.6% (nominal)         |                     |

### Input noise density

| Frequency   |           | Span | IF gain      |
|-------------|-----------|------|--------------|
| (GHz)       | (MHz)     | (dB) |              |
| ≤ 3.05      | ≤ 30      | -12  | -136 dBfs/Hz |
| $\leq 3.05$ | $\leq 60$ | -12  | –133 dBfs/Hz |
| $\leq 3.05$ | $\leq$ 30 | 0    | –133 dBfs/Hz |
| $\leq 3.05$ | $\leq 60$ | 0    | –130 dBfs/Hz |
| 3.05 to 6   | $\leq$ 30 | 0    | –130 dBfs/Hz |

The following are nominal specs

| 0            | •                  |                    |
|--------------|--------------------|--------------------|
|              | Option 123 off     | Option 123 on      |
|              | $\leq$ 30 MHz span | $\leq$ 60 MHz span |
| 3.05 to 6.6  | −135 dBfs/Hz       | −135 dBfs/Hz       |
| 6.6 to 13.2  | −132 dBfs/Hz       | −128 dBfs/Hz       |
| 13.2 to 19.2 | −132 dBfs/Hz       | −123 dBfs/Hz       |
| 19.2 to 26.5 | –128 dBfs/Hz       | –116 dBfs/Hz       |

### Input sensitivity (noise level)

Input terminated, log average, 0 dB input attenuation Frequency (3.05 GHz, preamp off) Maximum IF gain -152 dBm

### **Residual response**

| Relative to input mixer                       | –100 dBm         |  |  |
|-----------------------------------------------|------------------|--|--|
| Relative to full-scale                        |                  |  |  |
| $CF \le 3.05 \text{ GHz}, \le 80 \text{ MHz}$ | –90 dBfs         |  |  |
| $CF \leq 3.05 \; GHz$ , span $\leq 30 \; MHz$ | –85 dBfs         |  |  |
| $CF \le 3.05 GHz$ , span $\le 80 MHz$         | –75 dBfs nominal |  |  |

1. See PSA Series spectrum analyzers data sheet for more specification details (Literature number 5980-1284E).

 If the microwave preselector is required for measurements, then an external source and the wide bandwidth digitizer external calibration wizard (Option 235) should be used. A complete description of the calibration wizard software can be found in Application Note 1443.

## PSA Series Key Specifications<sup>1</sup>

– continued

### **Frequency stability**

| Phase noise sidebands  |                       |
|------------------------|-----------------------|
| Center frequency 1 GHz |                       |
| IF Gain = –12 dB       |                       |
| Offset frequency       |                       |
| 100 Hz                 | –91 dBc/Hz (nominal)  |
| 1 kHz                  | –100 dBc/Hz (nominal) |
| 10 kHz                 | –106 dBc∕Hz           |
| 100 kHz                | –119 dBc∕Hz           |
| 1 MHz                  | –137 dBc∕Hz           |

### **Triggering types**

Free run, video, external front, external rear and framed (periodic)

### **Data acquisition**

| Time record length        |                               |                                         |
|---------------------------|-------------------------------|-----------------------------------------|
| Spectrum measurement      | 32 to 180,000 samples         |                                         |
| Waveform measurement      |                               | 32 to 10 <sup>6</sup> samples (nominal) |
| Deep time capture         |                               |                                         |
| Analysis BW > 20 MHz      | 1.2 x 10 <sup>8</sup> samples | 128 Msamples                            |
| Analysis BW $\leq$ 20 MHz | 6 x 10 <sup>7</sup> samples   | 64 Msamples                             |
|                           |                               |                                         |

### Option 123, switchable MW preselector bypass

| Frequency range              | 3.05 to 26.5 GHz |                   |
|------------------------------|------------------|-------------------|
| Displayed average noise leve | el (DANL)        |                   |
| > 3.05 to 6.6 GHz            | –150 dBm         | –153 dBm typical  |
| 6.6 to 13.2 GHz              | –142 dBm         | –146 dBm typical  |
| 13.2 to 19.2 GHz             | –137 dBm         | –140 dBm typical  |
| 19.2 to 26.5 GHz             | –131 dBm         | –134 dBm typical  |
| Frequency response           | 20 to 30 °C      |                   |
| > 3.05 to 6.6 GHz            | ± 0.77 dB        | ± 0.15 dB typical |
| 6.6 to 13.2 GHz              | ± 0.97 dB        | ± 0.15 dB typical |
| 13.2 to 19.2 GHz             | ± 1.39 dB        | ± 0.35 dB typical |
| 19.2 to 26.5 GHz             | ± 2.07 dB        | ± 0.40 dB typical |
|                              |                  |                   |

<sup>1.</sup> See PSA Series spectrum analyzers data sheet for more specification details (Literature number 5980-1284E).

## PSA Series Ordering Information

### **PSA Series spectrum analyzer**

E4443A 3 Hz to 6.7 GHz E4445A 3 Hz to 13.2 GHz E4440A 3 Hz to 26.5 GHz E4446A 3 Hz to 44 GHz E4448A 3 Hz to 50 GHz

### **Options**

To add options to a product, use the following ordering scheme: Model E444xA (x = 0, 3, 5, 6 or 8) Example options E4440A-B7J, E4448A-1DS

### **Measurement Personalities**

| E444xA-226                      | Phase noise                                    |                                   |
|---------------------------------|------------------------------------------------|-----------------------------------|
| E444xA-219                      | Noise figure                                   | Requires 1DS                      |
| E444xA-241                      | Flexible modulation analysis                   |                                   |
| E444xA-BAF                      | W-CDMA                                         | Requires B7J                      |
| E444xA-210                      | HSDPA                                          | Requires B7J and BAF              |
| E444xA-202                      | GSM w/ EDGE                                    | Requires B7J                      |
| E444xA-B78                      | cdma2000                                       | Requires B7J                      |
| E444xA-214                      | 1xEV-DV                                        | Requires B7J and B78              |
| E444xA-204                      | 1xEV-D0                                        | Requires B7J                      |
| E444xA-BAC                      | cdmaOne                                        | Requires B7J                      |
| E444xA-BAE                      | NADC, PCD                                      | Requires B7J                      |
| E444xA-211                      | TD-SCDMA                                       |                                   |
| E444xA-266                      | Programming code compatibility suite           |                                   |
| Hardware                        |                                                |                                   |
| E444xA-1DS                      | 100 kHz to 3 GHz built-in preamplifier         |                                   |
| E444xA-B7J                      | Digital demodulation hardware                  |                                   |
| E4440A-122                      | 80 MHz bandwidth digitizer                     | E4440A only, excludes H70         |
| E444xA-123                      | Switchable MW preselector bypass               | E4440A/43A/45A only, excludes AYZ |
| E444xA-124                      | Y-axis video output                            |                                   |
| E444xA-AYZ                      | External mixing                                | E4440A/46A/48A only, excludes 123 |
| E4440A-BAB                      | Replaces type-N input connector                | E4440A only                       |
| 5444 A 1170                     | with APC 3.5 connector                         | F     400                         |
| E444xA-H/U                      | 70 MHz IF output                               | Excludes 122                      |
| <b>Connectivity</b>             | Software                                       |                                   |
| E444xA-230                      | BenchLink Web Remote Control Software          |                                   |
| E4440A-235                      | Wide BW digitizer external calibration         | Requires 122                      |
|                                 | wizard & license (supports Option 122 only)    |                                   |
| Accessories                     |                                                |                                   |
| E444xA-1CM                      | Rack mount kit                                 |                                   |
| E444xA-1CN                      | Front handle kit                               |                                   |
| E444xA-1CP                      | Rack mount with handles                        |                                   |
| E444xA-1CR                      | Rack slide kit                                 |                                   |
| E444xA-045                      | Millimeter wave accessory kit                  |                                   |
| E444xA-0B1                      | Extra manual set including CD ROM              |                                   |
| Warranty & S                    | ervice                                         |                                   |
| Standard warrant                | y is one year.                                 |                                   |
| R-51B-001-3C                    | 1-year Return to Agilent Warranty extended     | to 3-years                        |
| <b>Calibration</b> <sup>1</sup> |                                                |                                   |
| R-50C-011-3                     | Inclusive calibration plan, 3 year coverage    |                                   |
| R-50C-013-3                     | Inclusive calibration plan and cal data, 3 yea | ar coverage                       |

| R-50C-011-3 | Inclusive calibration plan, 3 year coverage             |
|-------------|---------------------------------------------------------|
| R-50C-013-3 | Inclusive calibration plan and cal data, 3 year coverag |
| E444xA-0BW  | Service manual and calibration software                 |
| E444xA-UK6  | Commercial calibration certificate with test data       |

1. Options not available in all countries.

### **Related Literature**

- PSA Series, brochure, literature number 5980-1283E
- PSA Series, data sheet, literature number 5980-1284E
- Self-Guided Demonstration for Spectrum Analysis, product note, literature number 5988-0735EN
- Phase Noise Measurement Personality, technical overview, literature number 5988-3698EN
- Noise Figure Measurement Personality, technical overview, literature number 5988-7884EN
- External Source Measurement Personality, technical overview, literature number 5989-2240EN
- Flexible Modulation Analysis Measurement Personality, technical overview, literature number 5989-1119EN
- W-CDMA and HSDPA Measurement Personalities, technical overview, literature number 5988-2388EN
- GSM with EDGE Measurement Personality, technical overview, literature number 5988-2389EN
- cdma2000 and 1xEV-DV Measurement Personalities, technical overview, literature number 5988-3694EN
- *1xEV-DO Measurement Personality*, technical overview, literature number 5988-4828EN
- cdmaOne Measurement Personality, technical overview, literature number 5988-3695EN
- NADC/PDC Measurement Personality, technical overview, literature number 5988-3697EN
- TD-SDCMA Measurement Personality, technical overview, literature number 5989-0056EN
- *80 MHz Bandwidth Digitizer*, technical overview, literature number 5989-1115EN
- Programming Code Compatibility Suite, technical overview, literature number 5989-1111EN
- PSA Series Spectrum Analyzers, Option H70, 70 MHz IF Output, product overview, literature number 5988-5261EN
- Optimizing Dynamic Range for Distortion Measurements, product note, literature number 5980-3079EN
- *PSA Series Amplitude Accuracy*, product note, literature number 5980-3080EN
- PSA Series Swept and FFT Analysis, product note, literature number 5980-3081EN
- *PSA Series Measurement Innovations and Benefits*, product note, literature number 5980-3082EN
- Signal Analysis Basics, application note 150, literature number 5952-0292
- 8 Hints for Millimeter Wave Spectrum Measurements, application note, literature number 5988–5680EN
- Spectrum Analyzer Measurements to 325 GHz with the Use of External Mixers, application note 1453, literature number 5988-9414EN
- EMI, application note 150-10, literature number 5968-3661E
- Vector Signal Analysis Basics, application note 150-15, literature number 5989-1121EN
- Using Extended Calibration Software for Wide Bandwidth Measurements, PSA Option 122 & 89600 VSA, application note 1443, literature number 5988-7814EN
- PSA Series Spectrum Analyzer Performance Guide Using 89601A Vector Signal Analysis Software, product note, literature number 5988-5015EN
- 89650S, technical overview, literature number 5980-0723E
- N5530S, technical overview, literature number 5989-1113EN
- Selecting the Right Signal Analyzer for Your Needs, selection guide, literature number 5968-3413E
- BenchLink Web Remote Control Software, product overview, literature number 5988-2610EN
- IntuiLink Software, data sheet, literature number 5980-3115EN

For more information on the PSA Series, the E4406A VSA, or to view the above-listed literature, please visit: www.agilent.com/find/psa

www.agilent.com/find/vsa

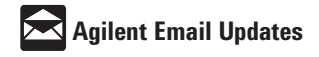

#### www.agilent.com/find/emailupdates

Get the latest information on the products and applications you select.

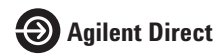

#### www.agilent.com/find/agilentdirect

Quickly choose and use your test equipment solutions with confidence.

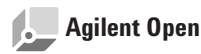

### www.agilent.com/find/open

Agilent Open simplifies the process of connecting and programming test systems to help engineers design, validate and manufacture electronic products. Agilent offers open connectivity for a broad range of system-ready instruments, open industry software, PC-standard I/O and global support, which are combined to more easily integrate test system development.

### **Agilent Technologies' Test and Measurement** Support, Services, and Assistance

Agilent Technologies aims to maximize the value you receive, while minimizing your risk and problems. We strive to ensure that you get the test and measurement capabilities you paid for and obtain the support you need. Our extensive support resources and services can help you choose the right Agilent products for your applications and apply them successfully. Every instrument and system we sell has a global warranty. Two concepts underlie Agilent's overall support policy: "Our Promise" and "Your Advantage."

### **Our Promise**

Our Promise means your Agilent test and measurement equipment will meet its advertised performance and functionality. When you are choosing new equipment, we will help you with product information, including realistic performance specifications and practical recommendations from experienced test engineers. When you receive your new Agilent equipment, we can help verify that it works properly and help with initial product operation.

#### Your Advantage

Your Advantage means that Agilent offers a wide range of additional expert test and measurement services, which you can purchase according to your unique technical and business needs. Solve problems efficiently and gain a competitive edge by contracting with us for calibration, extra-cost upgrades, out-of-warranty repairs, and onsite education and training, as well as design, system integration, project management, and other professional engineering services. Experienced Agilent engineers and technicians worldwide can help you maximize your productivity, optimize the return on investment of your Agilent instruments and systems, and obtain dependable measurement accuracy for the life of those products.

### www.agilent.com

For more information on Agilent Technologies' products, applications or services, please contact your local Agilent office. The complete list is available at:

www.agilent.com/find/contactus

#### Phone or Fax

**United States:** (tel) 800 829 4444 (fax) 800 829 4433

### Canada:

(tel) 877 894 4414 (fax) 800 746 4866

### China:

(tel) 800 810 0189 (fax) 800 820 2816

### Europe:

(tel) 31 20 547 2111

### Japan:

(tel) (81) 426 56 7832 (fax) (81) 426 56 7840

### Korea:

(tel) (080) 769 0800 (fax) (080) 769 0900

#### Latin America:

(tel) (305) 269 7500

#### Taiwan:

(tel) 0800 047 866 (fax) 0800 286 331

#### **Other Asia Pacific Countries:**

(tel) (65) 6375 8100 (fax) (65) 6755 0042 Email: tm\_ap@agilent.com Contacts revised: 09/26/05

Product specifications and descriptions in this document subject to change without notice.

© Agilent Technologies, Inc. 2004 - 2006 Printed in USA, January 25, 2006 5989-1115EN

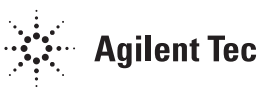